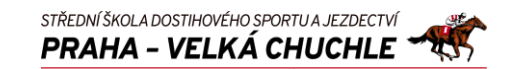

### Postup Reset hesla účtu O365

Na adrese passwordreset.microsoftonline.com

Zadám svůj účet, opíšu znaky z obrázku (pozor na malá / velká písmena). Obrázek lze změnit / nechat přehrát.

#### Kliknu Next

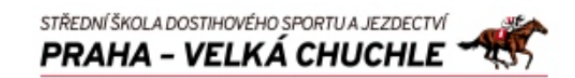

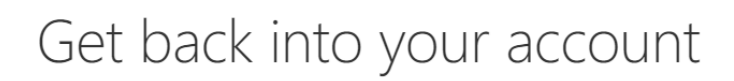

### Who are you?

To recover your account, begin by entering your email or username and the characters in the picture or audio below.

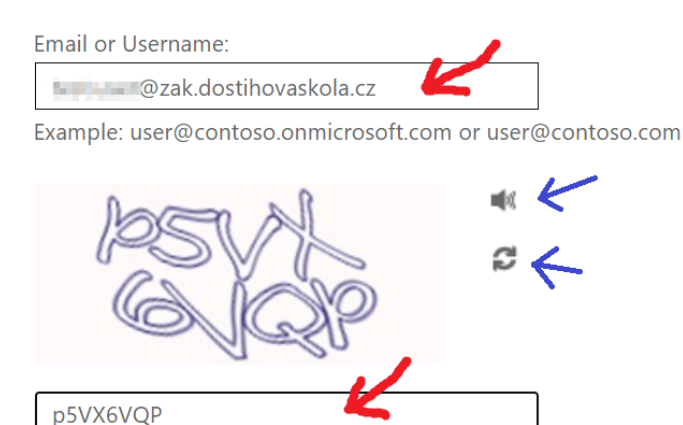

Enter the characters in the picture or the words in the audio.

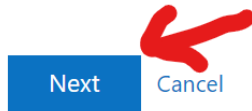

Zadám tel. číslo (to, které mám <u>registrované v Bezpečnostní údaje)</u> - jeho poslední dvě číslice jsou zobrazeny), v plném formátu 420123456789

#### Kliknu Next

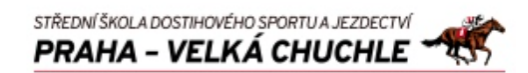

### Get back into your account

verification step 1 > choose a new password

Please choose the contact method we should use for verification:

• Text my mobile phone

 $\bigcirc$  Call my mobile phone

STŘEDNÍ ŠKOLA DOSTIHOVÉHO SPORTU A JEZDECTVÍ PRAHA – VELKÁ CHUCHLE

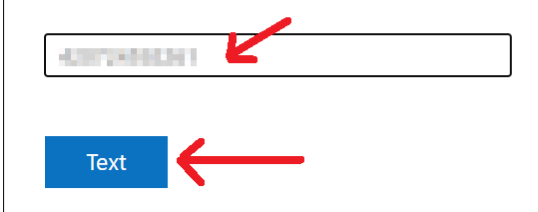

#### Zadám SMS zaslaný kód,

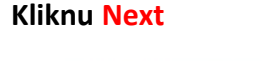

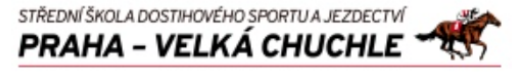

## Get back into your account

verification step 1 > choose a new password

Please choose the contact method we should use for verification:

Text my mobile phone
Call my mobile phone
S70061
Next
Try again
Contact your administrator

Zadám nové heslo (min. 8 znaků dlouhé, obsahující malá a velká písmena, číslice a symboly), znovu zadám zvolené heslo. Doporučuji nepoužívat znaky s diakritikou a znaky y z.

STŘEDNÍ ŠKOLA DOSTIHOVÉHO SPORTU A JEZDECTVÍ PRAHA – VELKÁ CHUCHLE

Kliknu Finish

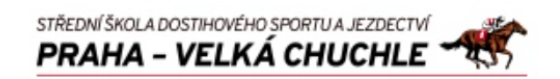

# Get back into your account

verification step  $1 \checkmark >$  **choose a new password** 

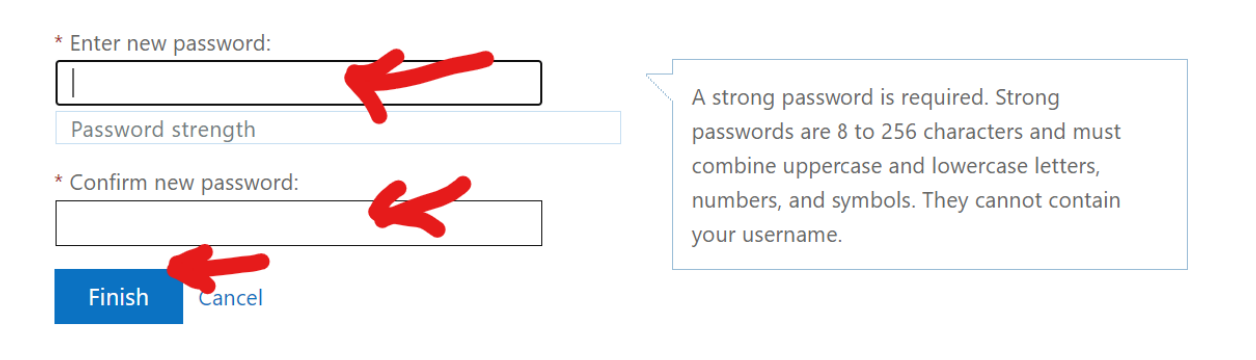

Hotovo nové heslo je nastavené

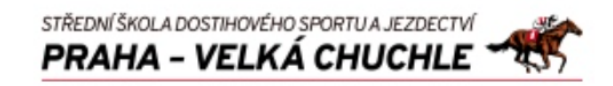

Get back into your account✓ Your password has been reset